◆データの読込(CSVファイル)

「データの読込」を利用したデータの入力手順について説明します。この機能を利用することで、エクセルに記入した内容を届出のページへ 直接入力することができます。

①各届出のページ左下の「読込様式のダウンロード」をクリックし、様式(エクセルファイル)を入手します。

| (明)     (明)     (m)     (m)     (m) | 調論号 出生年月日<br>0 20<br>日 月 余<br>1                                                                                                    | 日                                                                                                    | 母牛圈体識別醫号 | 行持入 一行取消 種別 | 未装着耳检一颗                                                                |
|----------------------------------------------------------------------------------------------------|----------------------------------------------------------------------------------------------------|----------------------------------------------------------------------------------------------------|----------|-------------|------------------------------------------------------------------------|
|                                                                                                    | 0 201<br>0 R ×<br>1                                                                                                    | мар 4.Я О                                                                                                    |          |             |                                                                        |
|                                                                                                    | 6         7         9           0         40         10         40           20         41         22         7         20         10         20           7         20         27         20         20         20         20         20         20         20         20         20         20         20         20         20         20         20         20         20         20         20         20         20         20         20         20         20         20         20         20         20         20         20         20         20         20         20         20         20         20         20         20         20         20         20         20         20         20         20         20         20         20         20         20         20         20         20         20         20         20         20         20         20         20         20         20         20         20         20         20         20         20         20         20         20         20         20         20         20         20         20         20         20         20 | *         *         *         *         *         *         *         *         *         *         *         *         *         *         *         *         *         *         *         *         *         *         *         *         *         *         *         *         *         *         *         *         *         *         *         *         *         *         *         *         *         *         *         *         *         *         *         *         *         *         *         *         *         *         *         *         *         *         *         *         *         *         *         *         *         *         *         *         *         *         *         *         *         *         *         *         *         *         *         *         *         *         *         *         *         *         *         *         *         *         *         *         *         *         *         *         *         *         *         *         *         *         *         *         *         *         * |          | ()          | <ul> <li>可括集号規</li> <li>第二、日本</li> <li>第二、日本</li> <li>第二、日本</li> </ul> |

②「入力方法」の入力要領をご確認の上、「入力シート」に届出したい 内容を入力してください。

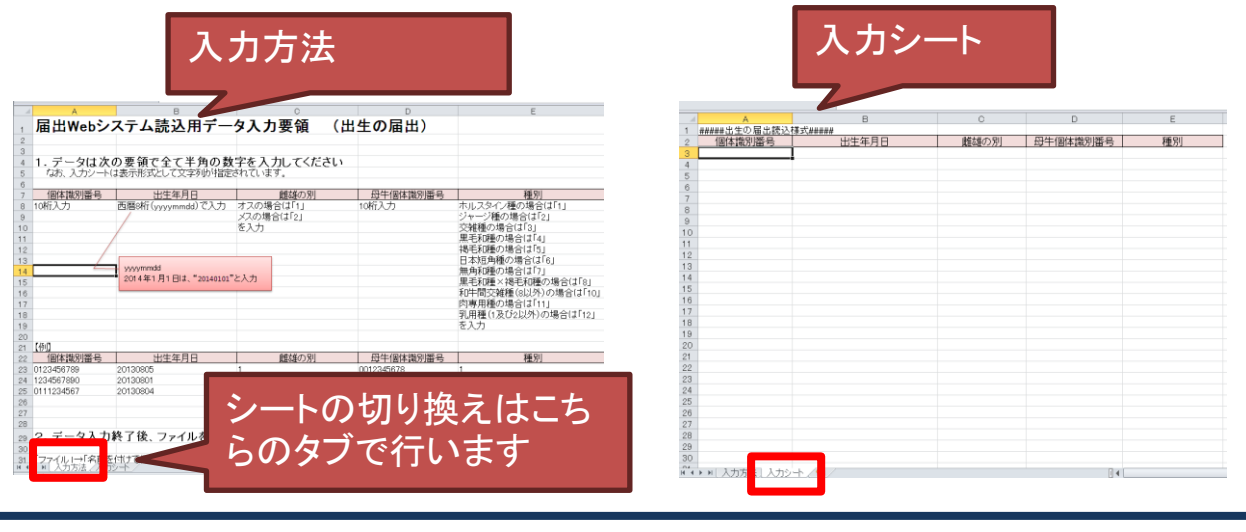

【参考】ダウンロードしたファイルで以下のメッセージが表示された場合は、「編集を 有効にする」をクリックしてご利用ください。

ファイル ホーム 挿入 ページレイアウト 数式 データ 校閲 表示 ヘルプ PDFelement 📿 何をしますか

保護ビュー 注意 - インターネットから入手したファイルは、ウイルスに感染している可能性があります。編集する必要がなければ、保護ビューのままにしておくことをお勧めします。 編集を有効にする(E

## ③データの入力が終了した様式を、「入力シート」を表示した状態で CSVファイルとして保存します。

| ×                  |                     | 名前を付けて         | (保存                    |       |                 |     | ×    |
|--------------------|---------------------|----------------|------------------------|-------|-----------------|-----|------|
| 🔄 🍥 – 🛧 📜 « 🗆 –:   | カル ディスク (C:) ト ユーザー | - > ********   | ▶ デスクトップ ▶             | ~ (   | デスクトップの根        | 8売  | ,0   |
| 整理 マ 新しいフォルダー      |                     |                |                        |       | 1               | •   | 0    |
| ACKE#3 &           | 名前                  |                | 更新日時                   | 1     | 種類              | サイズ |      |
|                    |                     |                | 2014/02/14             | 16:08 | ファイル フォルダー      |     |      |
| S 277              | <b>.</b>            |                | 2014/03/17             | 9:11  | ファイル フォルダー      |     |      |
|                    | 20                  |                | 2013/04/11             | 16:59 | ショートカット         |     | 2 KB |
| → ホームグループ          | 7                   |                | 2013/03/12             | 11:53 | ショートカット         |     | 1 KB |
|                    | <b>1</b>            |                | 2014/03/26             | 16:53 | Microsoft Excel |     | 1 KB |
| 🛸 コンピューター          |                     |                |                        |       |                 |     |      |
| 🥾 ローカル ディスク (C     |                     |                |                        |       |                 |     |      |
| → ローカル ディスク (E:    |                     |                |                        |       |                 |     |      |
|                    |                     |                |                        |       |                 |     |      |
| ファイル名(N): 出生。こ     | sv                  |                |                        |       |                 |     | ~    |
| ファイルの相関(T): CSV () | カンマ区切り) (*.csv)     |                |                        |       |                 |     | ~    |
| 作成者: *****         | 14:24               | 90: <b>9</b> 0 | 7 Olehi                |       |                 |     |      |
|                    |                     |                |                        |       |                 |     |      |
|                    |                     |                | ファイ                    | イルタ   | は任音で            | ょ   |      |
| ◎ フォルターの弁衣示        |                     |                |                        |       |                 | -   | . H. |
|                    |                     |                |                        |       |                 |     |      |
|                    |                     |                |                        |       |                 |     |      |
|                    |                     | ファイル名          | ( <u>N</u> ): 出生.csv   |       |                 |     |      |
|                    |                     |                |                        |       |                 |     |      |
|                    |                     | ノアイルの種類        | ( <u>_</u> ): CSV (カン・ | (区切り) | ) (*.csv) 🗲     | CSV | を ま  |
|                    |                     |                |                        |       |                 | 0.0 | C J  |
|                    |                     |                |                        |       |                 |     |      |

## ④「データの読込」をクリックし、③で保存したCSVファイルを指定します。

| (この) | ユーザー情報<br>内容を届出する | 6方) | <b>農家</b><br>1234) | נ⊐ <b>⊦</b> ג<br>****90 (3              | 」<br>家畜改良・               | <b>名称</b><br>センター 個体識別部 | 3    | 前回ログイン日間<br>ログイン日時:20 | \$:2014/4/17 10:38:58<br>14/4/18 14:48:56 |
|------|-------------------|-----|--------------------|-----------------------------------------|--------------------------|-------------------------|------|-----------------------|-------------------------------------------|
| 印刷   |                   |     |                    |                                         |                          |                         | 一行挿入 | 一行取消                  |                                           |
| No.  | 農家コード             | 個体論 | 剔番号                | 出生年月日                                   | 雌雄の別                     | 母牛個体識別番号                | 種別   | Ŋ                     | 未装着耳標一覧                                   |
|      |                   |     |                    |                                         |                          |                         |      | <b>~</b>              | ● 耳標番号順                                   |
| -    |                   |     |                    | <ul> <li>2014年</li> <li>日月火米</li> </ul> | 4)] )<br>木金土             |                         |      | ×                     | ○拡大4桁番号』                                  |
|      |                   |     |                    | 6 7 8                                   | 2 3 4 5<br>9 10 11 12    |                         |      | ~                     | ○発行日順                                     |
|      |                   |     |                    | 13 14 15 1<br>20 21 22 2<br>27 29 29 3  | 6 17 18 19<br>3 24 25 26 |                         |      | ~                     | 表示切蒂                                      |
| -    |                   |     |                    |                                         | ·<br>·                   |                         |      | ✓                     |                                           |
|      |                   |     |                    |                                         | ~                        |                         |      | ~                     |                                           |
|      |                   |     |                    |                                         | ~                        |                         |      | ~                     |                                           |
|      |                   |     |                    |                                         | ~                        |                         |      | ~                     |                                           |
|      |                   |     |                    |                                         | ~                        |                         |      | $\checkmark$          |                                           |
|      |                   |     |                    |                                         | ~                        |                         |      | ~                     |                                           |
|      |                   |     |                    |                                         | ~                        |                         |      | ~                     |                                           |
|      |                   |     |                    |                                         | ~                        |                         |      | ▼                     |                                           |
|      |                   |     |                    |                                         | ~                        |                         |      | ✓                     |                                           |
| デー   | タの読込              | 読込様 | 式のダウン              | 20-F                                    |                          |                         |      |                       |                                           |
|      |                   |     |                    | <b></b> -                               |                          | 盟始                      |      |                       | مفقح يعلقم                                |

⑤データが画面上の表に取り込まれ、表示されます。

| 出生の届出のページ              |                                                                                                    |                                  |                                                                                                    |                                                                                                    |                                                                                                    |                                                                                                    |                                                                                                    |
|------------------------|----------------------------------------------------------------------------------------------------|----------------------------------|----------------------------------------------------------------------------------------------------|----------------------------------------------------------------------------------------------------|----------------------------------------------------------------------------------------------------|----------------------------------------------------------------------------------------------------|----------------------------------------------------------------------------------------------------|
| ユーザー情報<br>(この内容を届出する方) |                                                                                                    | <b>農家コード</b><br>1234****90       |                                                                                                    | (独)家畜改良                                                                                                    | 前回ログイン日日<br>ログイン日時:20                                                                                                    |                                                                                                    |                                                                                                    |
| 9                      |                                                                                                    |                                  | _                                                                                                    |                                                                                                    | (                                                                                                    | 一行挿入                                                                                                    | 一行取消                                                                                                    |
| 農家コード                  | 個体調                                                                                                    | 識別番号                             | 出生年月日                                                                                                    | 雌雄の別                                                                                                    | 母牛個体識別番号                                                                                                    | 極                                                                                                    | 84                                                                                                    |
| 1234****90             | 0123                                                                                                    | 456789                           | 2013/08/05                                                                                                    | 1.オス 🔽                                                                                                    | 0012345678                                                                                                    | 1.ホルスタイン種                                                                                                    | <ul><li>✓</li></ul>                                                                                                    |
| 1234****90             | 1234                                                                                                    | 567890                           | 2013/08/01                                                                                                    | 2.אג 🔽                                                                                                    | 0987654321                                                                                                    | 2.ジャージー種                                                                                                    | ~                                                                                                    |
| 1234****90             | 0111                                                                                                    | 234567                           | 2013/08/04                                                                                                    | 2.メス 🔽                                                                                                    | 0987665543                                                                                                    | 4.黒毛和種                                                                                                    | ~                                                                                                    |
|                        |                                                                                                    |                                  |                                                                                                    | ~                                                                                                    | ]                                                                                                    |                                                                                                    | ~                                                                                                    |
|                        |                                                                                                    |                                  |                                                                                                    | ~                                                                                                    | ]                                                                                                    |                                                                                                    | ~                                                                                                    |
|                        |                                                                                                    |                                  |                                                                                                    | ~                                                                                                    | ]                                                                                                    |                                                                                                    | ~                                                                                                    |
|                        |                                                                                                    |                                  |                                                                                                    | ~                                                                                                    | ]                                                                                                    |                                                                                                    | ~                                                                                                    |
|                        |                                                                                                    |                                  |                                                                                                    | ~                                                                                                    |                                                                                                    |                                                                                                    | ✓                                                                                                    |
|                        |                                                                                                    |                                  |                                                                                                    | ~                                                                                                    |                                                                                                    |                                                                                                    | <u> </u>                                                                                                    |
|                        |                                                                                                    |                                  |                                                                                                    | ~                                                                                                    |                                                                                                    |                                                                                                    | <u> </u>                                                                                                    |
|                        |                                                                                                    |                                  |                                                                                                    | ~                                                                                                    | 1                                                                                                    |                                                                                                    | <u> </u>                                                                                                    |
|                        |                                                                                                    |                                  |                                                                                                    | ×                                                                                                    | 1                                                                                                    |                                                                                                    | <u> </u>                                                                                                    |
|                        |                                                                                                    |                                  |                                                                                                    |                                                                                                    | 1                                                                                                    |                                                                                                    | <u> </u>                                                                                                    |
|                        |                                                                                                    |                                  |                                                                                                    |                                                                                                    | 2                                                                                                    |                                                                                                    |                                                                                                    |
|                        | <ul> <li>こ一ザー情報の</li> <li>コーザー情報の</li> <li>の内容を届出する</li> <li>慶家コード</li> <li>1234****90</li> <li>1234****90</li> </ul> | Cの届出のページ<br>ユーザー情報<br>の内容を届出する方) | この届出のページ           ユーザー情報<br>DY内容を届出する方の         農業<br>1234:           農家コード         御体護別番号           1234****90         0123456789           1234****90         0123456789           1234****90         0111234567           1234****90         0111234567           1234****90         0111234567           1234****90         0111234567           1234****80         0111234567 | この届出のページ           ユーザー情報<br>刀内答を届出する方の         農家コード<br>1234****90           慶家コード         創体識別番号         出生年月日           1234****90         0123456789         2013/08/05           1234****90         0123456789         2013/08/05           1234****90         0111234567         2013/08/04           1234****90         0111234567         2013/08/04           1234****90         0111234567         2013/08/04           1234****90         0111234567         2013/08/04           1234****90         0111234567         2013/08/04           1234****         1         1           1234****         1         1         1           1234****         1         1         1           1234****         1         1         1           1234****         1         1         1           1234****         1         1         1           1234****         1         1         1           1234****         1         1         1           1234****         1         1         1           1234****         1         1         1           1234****         1         1         1 <td>この届出のページ         歳家コード<br/>1234****90         (独)家畜改店           慶家コード         1234****90         (独)家畜改店           健歌コード         1234****90         (独)家畜改店           1234****90         0123456789         2013/08/05         1.7ス           1234****90         0123456789         2013/08/01         2.Xス         1234****90           1234****90         0111234567         2013/08/04         2.Xス         1           1234****90         0111234567         2013/08/04         2.Xス         1           1234****90         0111234567         2013/08/04         2.Xス         1           1234****90         0111234567         2013/08/04         2.Xス         1           1234****90         0111234567         2013/08/04         2.XZ         1           1234****90         0111234567         2013/08/04         2.XZ         1         1           1234****90         0111234567         1         1         1         1         1         1         1         1         1         1         1         1         1         1         1         1         1         1         1         1         1         1         1         1         1         1         1         &lt;</td> <td>この届出のページ         歳家コード         名称           1234****90         (独)家畜改良センター 個体識別           歳家コード         個体識別番号         出生年月日         雌雄の別         母牛個体識別番号           1234****90         0123456789         2013/08/05         1.オス         0012345678           1234****90         0123456789         2013/08/05         1.オス         0012345678           1234****90         0123456789         2013/08/04         2.メス         0987665321           1234****90         0111234567         2013/08/04         2.メス         0987665543           1234****90         0111234567         2013/08/04         2.メス         0987665543           1234****90         0111234567         2013/08/04         2.メス         0987665543           1234****90         0111234567         2013/08/04         2.メス         0987665543           1234****90         0111234567         2013/08/04         2.メス         0987665543           1234*****90         0111234567         1         ビ         1           1234*****0         1         ビ         1         ビ           1234*****90         1         ビ         ビ         1         1           1234*****90         1         ビ         ビ         1</td> <td>この届出のページ         歳家コード         名称           1234****90         (独)家畜改良センター 個体識別部           歳家コード         個体識別部号         上生年月日         単雄の別         94年個体識別部号         極少           1234****90         0123456789         2013/08/05         1.オス         0012345678         1.ホルスタイン種           1234****90         0123456789         2013/08/01         2.メス         0987654321         2.ジャージー種           1234****90         0111234567         2013/08/04         2.メス         0987665543         4.黒毛和壇           1234****90         0111234567         2013/08/04         2.メス         0987665543         4.黒毛和壇           1234****90         0111234567         2013/08/04         2.メス         0987665543         4.黒毛和壇           1234****90         0111234567         2013/08/04         2.メス         0987665543         4.黒毛和壇           1234****90         0111234567         2013/08/04         2.メス         0987665543         4.黒毛和雪           1234****90         1.マッ         マッ         マッ         1.マッ         1.マッ           1234****90         1.マッ         マッ         マッ         1.マッ         1.マッ           1234****90         1.マッ         マッ         マッ         1.マッ         1.マッ</td> | この届出のページ         歳家コード<br>1234****90         (独)家畜改店           慶家コード         1234****90         (独)家畜改店           健歌コード         1234****90         (独)家畜改店           1234****90         0123456789         2013/08/05         1.7ス           1234****90         0123456789         2013/08/01         2.Xス         1234****90           1234****90         0111234567         2013/08/04         2.Xス         1           1234****90         0111234567         2013/08/04         2.Xス         1           1234****90         0111234567         2013/08/04         2.Xス         1           1234****90         0111234567         2013/08/04         2.Xス         1           1234****90         0111234567         2013/08/04         2.XZ         1           1234****90         0111234567         2013/08/04         2.XZ         1         1           1234****90         0111234567         1         1         1         1         1         1         1         1         1         1         1         1         1         1         1         1         1         1         1         1         1         1         1         1         1         1         1         < | この届出のページ         歳家コード         名称           1234****90         (独)家畜改良センター 個体識別           歳家コード         個体識別番号         出生年月日         雌雄の別         母牛個体識別番号           1234****90         0123456789         2013/08/05         1.オス         0012345678           1234****90         0123456789         2013/08/05         1.オス         0012345678           1234****90         0123456789         2013/08/04         2.メス         0987665321           1234****90         0111234567         2013/08/04         2.メス         0987665543           1234****90         0111234567         2013/08/04         2.メス         0987665543           1234****90         0111234567         2013/08/04         2.メス         0987665543           1234****90         0111234567         2013/08/04         2.メス         0987665543           1234****90         0111234567         2013/08/04         2.メス         0987665543           1234*****90         0111234567         1         ビ         1           1234*****0         1         ビ         1         ビ           1234*****90         1         ビ         ビ         1         1           1234*****90         1         ビ         ビ         1 | この届出のページ         歳家コード         名称           1234****90         (独)家畜改良センター 個体識別部           歳家コード         個体識別部号         上生年月日         単雄の別         94年個体識別部号         極少           1234****90         0123456789         2013/08/05         1.オス         0012345678         1.ホルスタイン種           1234****90         0123456789         2013/08/01         2.メス         0987654321         2.ジャージー種           1234****90         0111234567         2013/08/04         2.メス         0987665543         4.黒毛和壇           1234****90         0111234567         2013/08/04         2.メス         0987665543         4.黒毛和壇           1234****90         0111234567         2013/08/04         2.メス         0987665543         4.黒毛和壇           1234****90         0111234567         2013/08/04         2.メス         0987665543         4.黒毛和壇           1234****90         0111234567         2013/08/04         2.メス         0987665543         4.黒毛和雪           1234****90         1.マッ         マッ         マッ         1.マッ         1.マッ           1234****90         1.マッ         マッ         マッ         1.マッ         1.マッ           1234****90         1.マッ         マッ         マッ         1.マッ         1.マッ |

【ご注意ください】

様式の合っていないCSVファイルは取り込みできません。また、様式は 届出の内容や代行による届出ごとに異なります。

画面上の表に取り込まれた内容は、データ送信前に再度ご確認ください。

読込様式(CSVファイル)

| 届出内容  | 主な利用者                    | 届出に係わる様式           |                          |  |  |  |  |
|-------|--------------------------|--------------------|--------------------------|--|--|--|--|
|       |                          | 本人による届出            | 代行による届出                  |  |  |  |  |
| 出生    | 農家(牛の管理者)<br>代行報告者(農協)など | 出生届出読込様式           | <u>出生届出読込様式(代行)</u> ※1   |  |  |  |  |
| 異動    | 農家(牛の管理者)<br>代行報告者(農協)など | <u>異動届出読込様式</u>    | <u>異動届出読込様式(代行)</u> ※1   |  |  |  |  |
| 耳標再発行 | 農家(牛の管理者)<br>代行報告者(農協)など | <u>耳標再発行請求読込様式</u> | <u>耳標再発行請求読込様式(代行</u> ※1 |  |  |  |  |
| 家畜市場  | 家畜市場                     | 家畜市場取引届出読込様式       |                          |  |  |  |  |
| と畜    | と畜場<br>荷受け業者             |                    |                          |  |  |  |  |
| 輸入    | 輸入者<br>代行報告者(通関業者な<br>ど) | <u>輸入届出読込様式</u>    |                          |  |  |  |  |

読込様式には、上記の種類がありますので届出の目的にあわせ、必ず指定の様式を用いて届出してください。